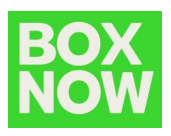

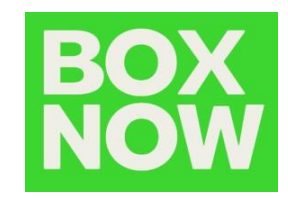

## BOX NOW Valival plugin manual BOX NOW Bulgaria

Galina Zheleva BOX NOW

BOX NOW - Valival Plugin Guide

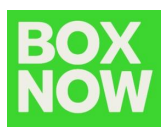

## API credentials are sent by BOX NOW to the eShop, who should provide them to Valival for module setup and configuration.

## Module configuration you need to make:

- 1) From your admin panel go *Settings -> Couriers -> BOX NOW ->* click on *Edit* button.
- 2) Section All:
  - If your warehouse is located in one of the cities for which we offer same day delivery, you should enter the following text into *Meta description* field:

| общи цени                                                       |                                                                                                    |
|-----------------------------------------------------------------|----------------------------------------------------------------------------------------------------|
| Заглавие                                                        |                                                                                                    |
| Box Now                                                         |                                                                                                    |
| Uкона<br><b>ВООХО</b><br>V Uзтрий<br>Choose File No file chosen | Мета описание<br>ФОРМАТИРАНЕ • 14РХ • В Г<br>Ξ Ξ Ξ = ↔ ⊞ •<br>ট ট Γ ⊑ : Ξ Ξ @ @ Ш <u>A</u> • <u>A</u> •<br>Поръчки до 16:00 за София се доставят в СЪЩИЯ ДЕН! |
|                                                                 | р Брой думи: 11                                                                                                    |
| 🖺 ЗАПИШИ И ЗАТВОРИ 🛛 🖺 ЗАПИШИ И ОСТАНИ (CTRL + S)               |                                                                                                    |

- 3) Section *Prices*:
  - Input delivery price according to the pre-agreed conditions in the Annex (after the end of the promotional period).

| общи цени                                       |                             |                    |  |  |  |
|-------------------------------------------------|-----------------------------|--------------------|--|--|--|
| Доставка до<br>📄 До врата                       | 🖌 До офис                   | 📃 До автомат (АПС) |  |  |  |
| Зона                                            | От тегло (кг.) Цена до офис |                    |  |  |  |
| (Държава) Останалия свят                        | 1 5 ∧8.                     | +                  |  |  |  |
|                                                 | - ^8.                       | +                  |  |  |  |
| 🖺 ЗАПИШИ И ЗАТВОРИ 🖺 ЗАПИШИ И ОСТАНИ (CTRL + S) |                             |                    |  |  |  |

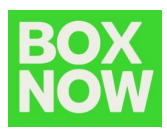

## View an order and create a shipping label:

- 1) From your admin panel go *Orders -> Orders from website ->* select an order placed with BOX NOW (click on *Edit* button).
- 2) To generate a shipping label click on *Shipping label*.

| Поръчku om caŭma                                     |                                                     |                        |                         |                     | × |
|------------------------------------------------------|-----------------------------------------------------|------------------------|-------------------------|---------------------|---|
| ЗАЯВЦ СТОКА ПРОФОРМА ФОРМУЛЯР ЗА ВРЪЩ                | АНЕ СТОКОВА РАЗПИСКА КЛИЕНТ (F6)                    | <b>U3TEΓΛU CTOKATA</b> | 🚚 ТОВАРИТЕЛНИЦА 🆪 ОТКАЖ | КИ ЗАЯВКА ЗА ПРАТКА |   |
| Номер Количка Създадено С<br>60 110 26.07.2023 10.15 | mamyc Memog на плащане<br>Ho8a 🗸 лизине с UniCredit | ~                      | Първонач.<br>Вноска     | Месеци<br>Избери    | ~ |
| Прати потвърждение<br>ИЗПРАТИ                        |                                                     |                        |                         |                     |   |
| Uзточник Резервирана<br>Сайт V Резервирана V         |                                                     |                        |                         |                     |   |
| Kypuep AocmaBka go Agpec kypuep                      | Дата на доставка                                    | Тегло                  | Товарителница           |                     |   |
| Box Now 🗸 🖌 🗸 Ab oque 🗸 Ab momam: T-marke            | et, ul. Bratyo-5 00.00.0000                         | 0.000                  | 60_230912113757         |                     |   |
| Бележки клиент                                       |                                                     | Бележки админ          | истратор                |                     |   |

- 3) The shipping label will open in a new window, and you can print it.
- 4) If you want to cancel the order, click on *Cancel delivery request*.